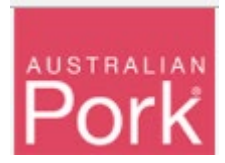

In order to facilitate the mandatory requirements for saleyards to upload of PigPass NVDs, APL has develop a specific movement report screen, visible only to NSW saleyards. This document outlines how to complete the upload requirements.

New NSW Saleyard Movement Reporting Screen:

| Example Coloverd P                                                                                                    |                                                                                                    |                                                                |
|----------------------------------------------------------------------------------------------------|----------------------------------------------------------------------------------------------------|----------------------------------------------------------------|
| This page enables saleyards to report movements to the Pigf-<br>livestock leaving the establishment.<br>After you have entered the PigPass NVDs that you wish to,<br>movements. | Pass database. Saleyards report details of pigs moved at the consignment press the 'Submit' button. These will appear in the Search PigPass NV | t level by entering information<br>Ds page as previously recor |
| You can click here to Download Instructions.                                                                                                    |                                                                                                    |                                                                |
| Serial No*                                                                                                    |                                                                                                    |                                                                |
| Serial No.                                                                                                    |                                                                                                    |                                                                |
| Source PIC*                                                                                                    | No of Stock*                                                                                                    |                                                                |
| Source PIC                                                                                                    | 0                                                                                                    | ÷                                                              |
| Time on Source PIC*                                                                                                    | Sale Date*                                                                                                    |                                                                |
| Select One                                                                                                    | ▼ 29/03/2018                                                                                                    |                                                                |
| Destination PIC*                                                                                                    |                                                                                                    |                                                                |
| Destination PIC                                                                                                    |                                                                                                    |                                                                |
| PPNVD Document*                                                                                                    |                                                                                                    |                                                                |
| Select files                                                                                                    |                                                                                                    |                                                                |
|                                                                                                    |                                                                                                    |                                                                |

#### Reporting:

Step 1: Enter the serial number on the PigPass NVD (PPNVD) into the 'Serial No' field.

- The system will verify whether 'Serial No' is valid or not.
- Valid: The screen will display 'Source PIC No', 'Time on Source PIC' and 'Sale Date' information on screen with respect to 'Serial No'. Please refer below screen.
- NOTE: 'Source PIC No', 'Time on Source PIC' and 'Sale Date' fields are not editable.

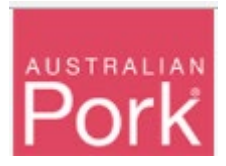

| Home > Saleyard Movement Reportir                           | ig NSW                                                                                  |                        |
|-------------------------------------------------------------|-----------------------------------------------------------------------------------------|------------------------|
| Example Saleyard B                                          |                                                                                         |                        |
| This page enables saleyards to report movements to t        | he PigPass database. Saleyards report details of pigs moved at the consignment level by | y entering information |
| After you have entered the PigPass NVDs that you wovements. | wish to, press the 'Submit' button. These will appear in the Search PigPass NVDs page   | e as previously record |
| You can click here to Download Instructions.                |                                                                                         |                        |
| Serial No*                                                  |                                                                                         |                        |
| XXXXXXXXX                                                   |                                                                                         |                        |
| Source PIC*                                                 | No of Stock*                                                                            |                        |
| XXXXXXXX                                                    | 0                                                                                       | *<br>*                 |
| Time on Source PIC*                                         | Sale Date*                                                                              |                        |
| XXXXXXXX                                                    | * XXXXXXXX                                                                              | Ē                      |
| Destination PIC*                                            |                                                                                         |                        |
| Destination PIC                                             |                                                                                         |                        |
| PPNVD Document*                                             |                                                                                         |                        |
| Select files                                                |                                                                                         |                        |
| You can only upload JPG files and Maximum allowed file siz  | e is 1 MB:                                                                              |                        |
|                                                             |                                                                                         |                        |

• Not Valid: Validation message will be displayed as shown in below screen, please check and correct the 'Serial No' before proceeding further. If the 'Serial No' has been input correctly, please contact the PigPass HelpDesk.

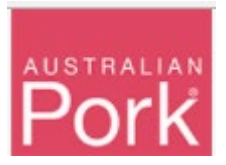

| Home > Saleyard Movement Rep                                                                                                    | orting NSW                                                                |                                                                                                    |                           |
|----------------------------------------------------------------------------------------------------|---------------------------------------------------------------------------|----------------------------------------------------------------------------------------------------|---------------------------|
| Example Saleyard B                                                                                                    |                                                                           |                                                                                                    |                           |
| This page enables saleyards to report movemer<br>livestock leaving the establishment.<br>After you have entered the PigPass NVDs that<br>movements. | its to the PigPass database. Saleya<br>you wish to, press the 'Submit' bu | rds report details of pigs moved at the consignment level b<br>itton. These will appear in the Search PigPass NVDs pag | y entering information fo |
| You can click here to Download Instructions.                                                                                                    |                                                                           |                                                                                                    |                           |
| Serial No*                                                                                                    |                                                                           |                                                                                                    |                           |
| TestXXXXXXX                                                                                                    |                                                                           |                                                                                                    |                           |
| Source PIC*                                                                                                    |                                                                           | No of Stock*                                                                                                    |                           |
| PigPass not found                                                                                                    |                                                                           | 0                                                                                                    | \$                        |
| Time on Source PIC*                                                                                                    |                                                                           | Sale Date*                                                                                                    |                           |
| Select One                                                                                                    | *                                                                         | 29/03/2018                                                                                                    | Ē                         |
| Destination PIC*                                                                                                    |                                                                           |                                                                                                    |                           |
| Destination PIC                                                                                                    |                                                                           |                                                                                                    |                           |
| PPNVD Document*                                                                                                    |                                                                           |                                                                                                    |                           |
| Select files                                                                                                    |                                                                           |                                                                                                    |                           |
| You can only upload JPG files and Maximum allowed                                                                                                   | file size is <b>1 MB</b> .                                                |                                                                                                    |                           |

Step 2: Enter the number of pigs into the 'No of Stock' field.

Step 3: Enter the 'Destination PIC'.

- The system will verify whether destination PIC is valid or not.
- Valid: No validation message will be shown.
- Not Valid: Validation message will be displayed as shown in below screen, please correct "Destination Pic No" before proceeding further.

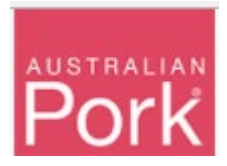

| Serial # : Destination PIC is Invalid                                                                            |                                                                                      |                                   |
|----------------------------------------------------------------------------------------------------|--------------------------------------------------------------------------------------|-----------------------------------|
| Example Saleyard B                                                                                               |                                                                                      |                                   |
| This page enables saleyards to report movements                                                                  | s to the PigPass database. Saleyards report details of pigs moved at the consignment | ent level by entering information |
| livestock leaving the establishment.                                                                             | you wish to press the 'Submit' button. These will appear in the Search PinPass I     | NVDs name as previously reco      |
| movements.                                                                                                    |                                                                                      | The page as previously record     |
| You can click here to Download Instructions.                                                                     |                                                                                      |                                   |
| Serial No*                                                                                                    |                                                                                      |                                   |
| XXXXXXXXXX                                                                                                    |                                                                                      |                                   |
| Source PIC*                                                                                                    | No of Stock*                                                                         |                                   |
|                                                                                                    |                                                                                      | 1                                 |
| XXXXXXXX                                                                                                    | 0                                                                                    |                                   |
| XXXXXXXX<br>Time on Source PIC*                                                                                  | 0<br>Sale Date*                                                                      |                                   |
| XXXXXXXXX<br>Time on Source PIC*<br>XXXXXXXXX                                                                    | 0<br>Sale Date*<br>* xxxxxxx                                                         | ţ                                 |
| XXXXXXXXX Time on Source PIC* XXXXXXXXX Destination PIC*                                                         | 0<br>Sale Date*<br>* XXXXXXX                                                         | ti i                              |
| XXXXXXXX           Time on Source PIC*           XXXXXXXX           Destination PIC*           TESTXXXXXX        | o<br>Sale Date*<br>* xxxxxxx                                                         | Ē                                 |
| XXXXXXXX       Time on Source PIC*       XXXXXXXXX       Destination PIC*       TESTXXXXXXX                      | 0<br>Sale Date*<br>* XXXXXXXX                                                        | Ē                                 |
| XXXXXXXX       Time on Source PIC*       XXXXXXXX       Destination PIC*       TESTXXXXXXX       PPNVD Document* | 0<br>Sale Date*<br>* XXXXXXX                                                         | ć                                 |

Step 4: Select PPNVD Document. Note: System will accept only JPG or PDF files, with the Maximum allowed file size is 1MB.

- System will verify whether selected document is JPG/PDF or not and whether the file is less than 1GB or not.
- Valid: No validation message will be shown.
- Not Valid: Validation message will be displayed as shown in below screen, please select JPG or PDF Document before proceeding further.

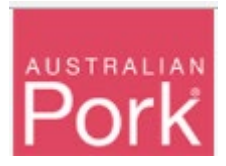

| Serial # 00000000 : Please select                                                                                                    | d JPG file with Maximum file size 1 MB.                                                                                                    |                                                                       |
|----------------------------------------------------------------------------------------------------|----------------------------------------------------------------------------------------------------|-----------------------------------------------------------------------|
| Example Saleyard B                                                                                                    |                                                                                                    |                                                                       |
| This page enables saleyards to report n<br>livestock leaving the establishment.<br>After you have entered the PigPass NV<br>movements. | novements to the PigPass database. Saleyards report details of pigs moved at the consignm<br>VDs that you wish to, press the 'Submit' button. These will appear in the Search PigPass | ent level by entering information for NVDs page as previously recorde |
| You can click here to Download Instruction                                                                                             | ons.                                                                                                    |                                                                       |
| Serial No*                                                                                                    |                                                                                                    |                                                                       |
| XXXXXXXXX                                                                                                    |                                                                                                    |                                                                       |
| Source PIC*                                                                                                    | No of Stock*                                                                                                    |                                                                       |
| XXXXXXXX                                                                                                    | XXXXXXXXXXX                                                                                                    | ÷.                                                                    |
|                                                                                                    |                                                                                                    |                                                                       |
| Time on Source PIC*                                                                                                    | Sale Date*                                                                                                    |                                                                       |
| Time on Source PIC*                                                                                                    | sale Date* <b>* XXXXXXXX</b>                                                                                                    | ä                                                                     |
| Time on Source PIC* XXXXXXXX Destination PIC*                                                                                          | sale Date*  * XXXXXXXX                                                                                                    | Ü                                                                     |
| Time on Source PIC* XXXXXXXX Destination PIC* XXXXXXXXX                                                                                | sale Date*                                                                                                    | ä                                                                     |
| Time on Source PIC*  XXXXXXXX  Destination PIC*  XXXXXXXXX  PPNVD Document*                                                            | sale Date*                                                                                                    | Ë                                                                     |
| Time on Source PIC*  XXXXXXXX  Destination PIC*  XXXXXXXXXX  PPNVD Document*  Select files                                             | sale Date*                                                                                                    | ĉ                                                                     |

Step 5: Enter Submit Button.

- System will validate all details which provided on screen.
- Valid: If all provided information is valid then system will submit Saleyard Movements to Pigpass Database and will display successful message as show in below screen.

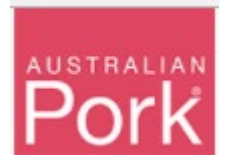

| Saleyard movement report completed<br>This saleyard movement information was succes<br>To see a list of previously entered movements, cl            | ssfully reported to the database, click here to report further mover<br>lick here.                                                 | ments.                                                                                                    |
|----------------------------------------------------------------------------------------------------|----------------------------------------------------------------------------------------------------|----------------------------------------------------------------------------------------------------|
| Example Saleyard B                                                                                                    |                                                                                                    |                                                                                                    |
| This page enables saleyards to report movemen<br>livestock leaving the establishment.<br>After you have entered the PigPass NVDs that<br>movements. | its to the PigPass database. Saleyards report details of pigs mo<br>you wish to, press the 'Submit' button. These will appear in t | wed at the consignment level by entering information for<br>he Search PigPass NVDs page as previously recorded |
| You can click here to Download Instructions.                                                                                                    |                                                                                                    |                                                                                                    |
| Serial No*                                                                                                    |                                                                                                    |                                                                                                    |
|                                                                                                    |                                                                                                    |                                                                                                    |
| periai No.                                                                                                    |                                                                                                    |                                                                                                    |
| source PIC*                                                                                                    | No of Stock*                                                                                                    |                                                                                                    |
| periar No.<br>Source PIC*<br>Source PIC                                                                                                    | No of Stock*                                                                                                    | \$                                                                                                    |
| Source PIC* Source PIC Time on Source PIC*                                                                                                    | No of Stock*<br>0<br>Sale Date*                                                                                                    | *                                                                                                    |
| Source PIC* Source PIC* Time on Source PIC* - Select One                                                                                            | No of Stock* 0 Sale Date* 29/03/2018                                                                                               | *<br>*                                                                                                    |
| Source PIC* Source PIC Time on Source PIC* - Select One Destination PIC*                                                                            | No of Stock* 0 Sale Date* 29/03/2018                                                                                               | *<br>*                                                                                                    |
| Source PIC* Source PIC Time on Source PIC* Select One Destination PIC* Destination PIC                                                              | No of Stock*<br>0<br>Sale Date*<br>29/03/2018                                                                                      | *<br>*                                                                                                    |
| Source PIC* Source PIC* Time on Source PIC* Select One Destination PIC* Destination PIC RENUC Document*                                             | No of Stock*<br>0 Sale Date*<br>29/03/2018                                                                                         |                                                                                                    |

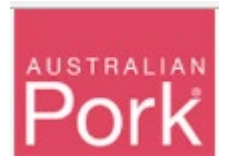

• Not Valid: If any of the provided information is not valid then system will display validation message as show in below screen.

| Serial # XXXXXXXX : Stock # is Invalid.     Serial # XXXXXXXX : Destination PLC # is In | alid                                             |                                                |                        |
|-----------------------------------------------------------------------------------------|--------------------------------------------------|------------------------------------------------|------------------------|
| Serial # XXXXXXXX : Please select PPNVD                                                 | Document.                                        |                                                |                        |
|                                                                                         |                                                  |                                                |                        |
| Example Saleyard B                                                                      |                                                  |                                                |                        |
| This page enables saleyards to report movement                                          | s to the PigPass database. Saleyards report deta | ails of pigs moved at the consignment level by | entering information t |
| livestock leaving the establishment.                                                    | au wich to proce the 'Submit' button. These wi   | ill appear in the Search BigBase NV/De page    | an provinuely moord    |
| movements.                                                                              | ou wish to, press the Submit button. These Wi    | in appear in the Search PigPass NVDS page      | e as previously record |
|                                                                                         |                                                  |                                                |                        |
| You can click here to Download Instructions.                                            |                                                  |                                                |                        |
| Serial No*                                                                              |                                                  |                                                |                        |
| XXXXXXXXX                                                                               |                                                  |                                                |                        |
| Source PIC*                                                                             | No of Stock*                                     |                                                |                        |
| XXXXXXXX                                                                                | 0                                                |                                                | ÷                      |
| Time on Source PIC*                                                                     | Sale Date*                                       |                                                |                        |
| XXXXXXXX                                                                                | * XXXXXXXX                                       |                                                | Ē                      |
| Destination PIC*                                                                        |                                                  |                                                |                        |
| Destination PIC                                                                         |                                                  |                                                |                        |
| PDNVD Document*                                                                         |                                                  |                                                |                        |
|                                                                                         |                                                  |                                                |                        |
| Select files                                                                            |                                                  |                                                |                        |
|                                                                                         |                                                  |                                                |                        |

- Once an NVD that is to be split to several destination is submitted with attachment, the screen will reset to empty, and you can enter another NVD number. If this the same PigPass NVD serial number, the form will detect this, and you only need to enter No. of Stock and Destination PIC as shown in the next section.
- Note. Saleyard can enter a different PigPass NVD serial number but if you need to split another movement to a different destination PIC the system will still recognise and accept the split movement PigPass NVD serial number.
- For split NVDs the image can only be uploaded on the 1<sup>st</sup> movement entered as per the above screen shot.

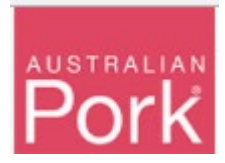

#### Splitting one PigPass NVD to multiple PICs:

# For Split NVD, screen will allow you to enter only Serial Number, No of stock and Destination PIC.

Enter Serial Number, No of stock, Destination PIC and click on "Submit" button.

**Note:** Source PIC, Time on Source PIC and Sale Date will be displayed based on the Serial Number and these fields are not editable. No attachment is required.

| Example Saleyard                                                                                                    |                                                                                                    |                                                                                           |
|----------------------------------------------------------------------------------------------------|----------------------------------------------------------------------------------------------------|-------------------------------------------------------------------------------------------|
| This page enables saleyards to report movements t<br>livestock leaving the establishment.<br>After you have entered the PigPass NVDs that you<br>movements. | o the PigPass database. Saleyards report details of pigs moved at the out wish to, press the 'Submit' button. These will appear in the Search | consignment level by entering information for<br>PigPass NVDs page as previously recorded |
| You can click here to Download Instructions.                                                                                                    |                                                                                                    |                                                                                           |
| Serial No*                                                                                                    |                                                                                                    |                                                                                           |
| XXXXXX                                                                                                    |                                                                                                    |                                                                                           |
| Source PIC*                                                                                                    | No of Stock*                                                                                                    |                                                                                           |
| XXXXXX                                                                                                    | 1                                                                                                    | *<br>*                                                                                    |
| Time on Source PIC*                                                                                                    | Sale Date*                                                                                                    |                                                                                           |
| xxxxxx                                                                                                    | * XXXXXX                                                                                                    | Ť.                                                                                        |
| Destination PIC*                                                                                                    |                                                                                                    |                                                                                           |
| Destination PIC                                                                                                    |                                                                                                    |                                                                                           |
|                                                                                                    |                                                                                                    |                                                                                           |
| Note: PPNVD document not required.                                                                                                    |                                                                                                    |                                                                                           |